## Create a poster

To promote SHS and K to 12

Task: \_\_\_\_ Create a poster

Equipment needed: Computer, Microsoft Publisher

# This is a sample output:

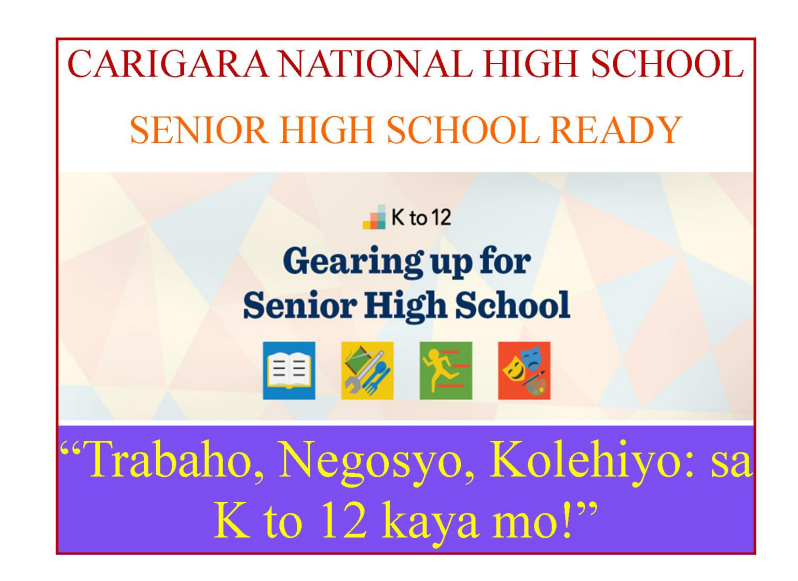

The next few slides will guide you through the process, should you need it. Good luck!

#### **Creating a poster on Microsoft Publisher**

A.Create a new portrait document, with the paper size 8.5 x 11 in landscape orientation

- B. Insert the picture of the Senior High School Tracks (click insert, picture, then look for the file on your desktop)
- C. Position and resize the SHS Picture in your document (click on the image and drag to reposition. Click and drag corners of the image's outline to resize.

#### **Creating a poster on Microsoft Publisher**

D. Insert two text boxes (click insert, textbox), and Type in (1) Carigara National High School Senior High School Ready, and change the font to times new roman, 36, use the colors red and orange respectively and (2) the copy text : "Trabaho, Negosyo, Kolehiyo: Sa K to 12 kaya mo!" and change the font to times new roman, 48, use the color yellow and change the background to lavender.

E. Create the borders by making rectangular shape, and change the line color to red (see sample).

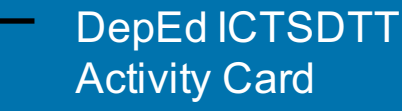

### Lesson ideas!

Creating a poster can be a great way to communicate an idea or concept. When presenting a lesson, you might want to create a poster about a certain topic, to show to your students, and use as a learning material.

Asking students to create posters about a certain topic can also be an exciting performance task. Since great posters have concise text that are well chosen, and often has relevant images and illustrations, it takes a lot of reflection and creativity to come up with a good one! This is a great way to check on students' understanding and share their insights.